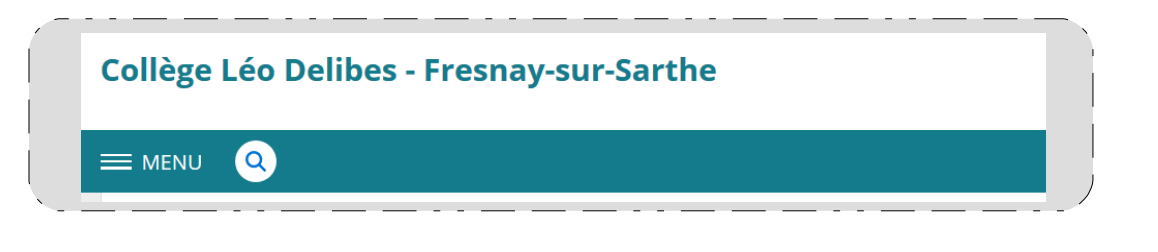

 $\rightarrow$  j'arrive là : Je clique sur l'adresse proposée

## Dans la barre de recherche : je tape : « e-lyco leo delibes »

Collège Léo Delibes - Fresnay-sur-Sarthe - e-lyco clg-leodelibes.sarthe.e-lyco.fr/ ▼ Collège Léo Delibes 4 rue Jane Gaulupeau 72130 Fresnay-sur-Sarthe Tel standard : 02.43.31.13.90. Tel intendance : 02.43.31.13.93. Fax : 02.43.31.13.99

Sarthe

## J'arrive sur cette page :

## Collège Léo Delibes - Fresnay-sur-Sarthe

|                                                                                                    |                          |                                                                                                    | Se connecter e-lyCO                                              |
|----------------------------------------------------------------------------------------------------|--------------------------|----------------------------------------------------------------------------------------------------|------------------------------------------------------------------|
| Par superadmin superadmin, publié le jeudi 3 avril 2008 00:00 - Mis à jour le vendredi 8 septembre 2017 08:51                                                                                                    |                          |                                                                                                    |                                                                  |
| L'ensemble de l'équipe éducative vous souhaite une bonne rentrée.                                                                                                    |                          |                                                                                                    | 4 rue Jane Gaulupeau<br>72130 Fresnay-sur-Sarthe                 |
| Collège On parle du collège Léo Delibes dans les journaux ! Une rentrée en musique et l'ouverture culturelle des élèves.<br>Léo Delibes dans les journaux ! Une rentrée en musique et l'ouverture culturelle des élèves. |                          |                                                                                                    | Tel standard : 02.43.31.13.90<br>Tel intendance : 02.43.31.13.93 |
| е                                                                                                    | t je vai                 | s sur : <b>« Se connecter »</b> (en haut à droite)                                                                                                    |                                                                  |
| Sur la page suivante :<br>je choisi : <b>« Élève ou parent »</b>                                                                                                    | Vous sou                 | haitez vous connecter à e-lyco en tant que :                                                                                                    |                                                                  |
|                                                                                                    | Elève ou parent          |                                                                                                    |                                                                  |
| Puis <b>« Valider »</b>                                                                                                    | Enseignant               |                                                                                                    |                                                                  |
|                                                                                                    | Personnel non enseignant |                                                                                                    |                                                                  |
|                                                                                                    | Invité                   |                                                                                                    |                                                                  |
|                                                                                                    |                          | vriser ce choix<br>Valider                                                                                                    |                                                                  |
|                                                                                                    |                          | Bienvenue sur votre<br>Environnement Numérique de Travail                                                                                                    |                                                                  |
| Comme demandé vous indiquez votre                                                                                                    |                          | Vous souhaitez vous connecter à e-lyco en tant que :<br>Invité <u>Changer</u>                                                                                                    |                                                                  |
| w Nom d'utilisateur »<br>puis votre « Mot de passe »                                                                                                    |                          | Entrez votre nom d'utilisateur et votre mot de passe puis cliquez sur le bouto<br>« Se connecter » ci-dessous pour continuer.                                                                                                    | on                                                               |
|                                                                                                    |                          | Nom d'utilisateur *                                                                                                    |                                                                  |
| et vous cliquez sur « Se connecter »                                                                                                    |                          | Mot de passe *                                                                                                    |                                                                  |
|                                                                                                    | ۳.                       | Pour des raisons de sécurité, déconnectez-vous avant de quitter l' <u>ENT</u> et fermez votre navigateur web.                                                                                                    | t                                                                |
|                                                                                                    |                          | Mot de passe oublié                                                                                                    |                                                                  |
|                                                                                                    |                          | En tant qu'utilisateur de l'ENT et conformément à la Loi « Informatique et Libertés » du 6 janvier 1978, vous dispose<br>d'un droit d'accès et de rectification aux informations qui vous concernent. Pour exercer ce droit, si vous dépendez<br>d'un établissement, adressez-vous au Chef d'établissement, dans tous les autres cas, contactez l'administrateur du s | rz<br>z<br>site                                                  |

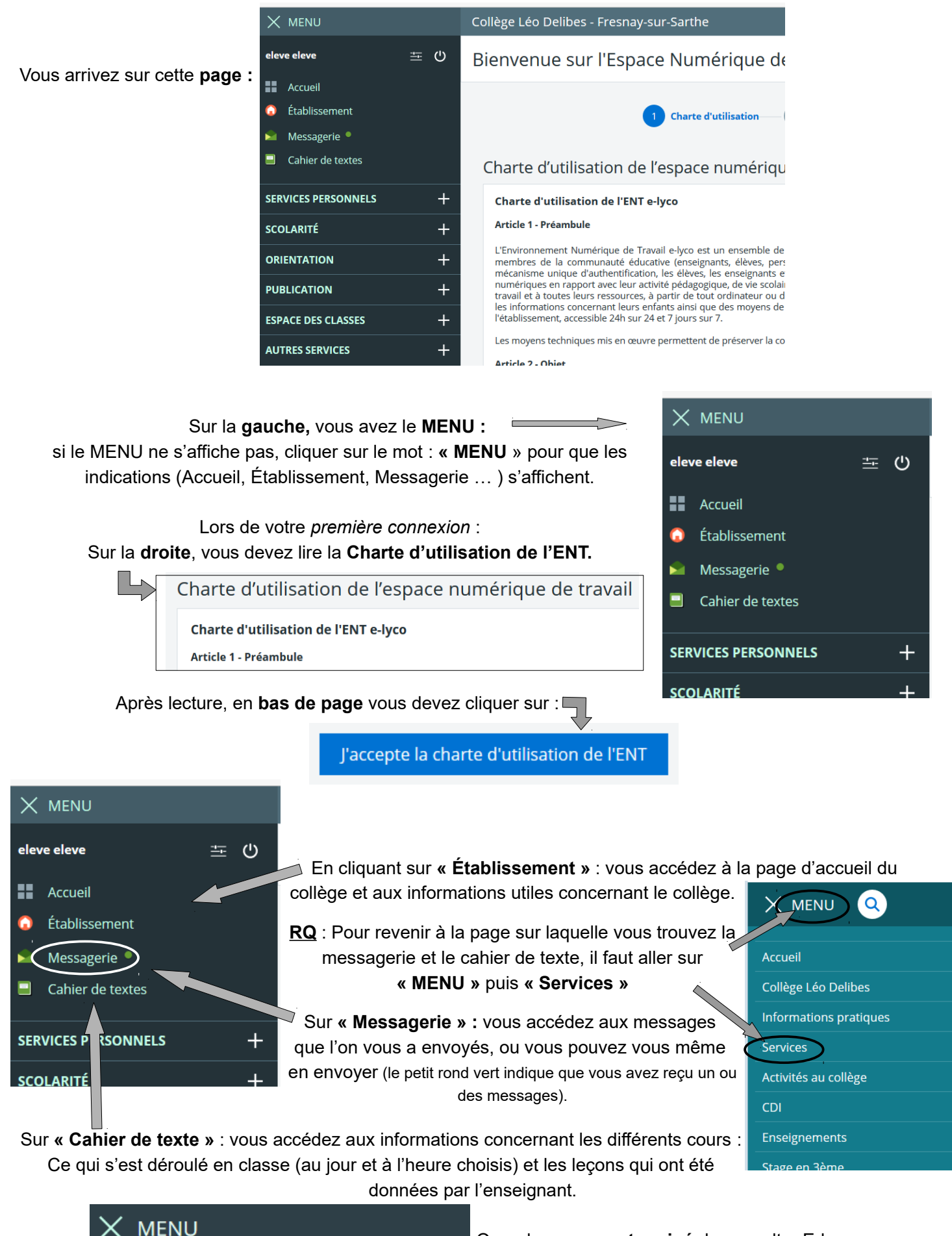

ப

----

eleve eleve

Accupi

Quand **vous avez terminé** de consulter E-lyco, pensez à vous **déconnecter** en cliquant

ici !